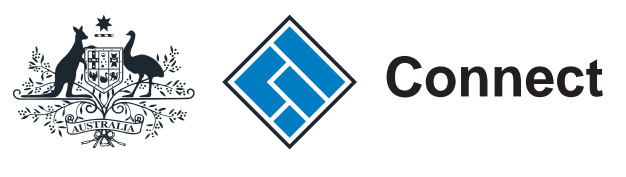

User guide

## **ASIC Connect**

### How to register a business name with a transfer number

The screens and data pictured in this guide are examples only. Actual screens can have minor differences in text and layout.

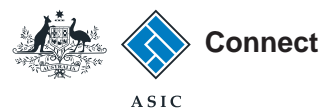

How to register a business name with a transfer number

- ASIC Connect is the online system used to manage your business name.
- You can lodge an application for a business name online from your <u>ASIC Connect</u> account.
- Before you start, you must have the transfer number from the previous business name owner. If you have not received the transfer number you will need to contact the previous business name owner.
- You must have an Australian Business Number (ABN) or an ABN application reference number to apply for a business name (unless an exemption applies).
- You can pay for your business name registration fee online by credit card or later by BPAY or invoice.
- This example is for an individual business name owner (sole trader). Other business name owner types will result in different screens and questions being asked.
- For further help using <u>ASIC Connect</u>, use the <u>PHelp</u> button at the top right-hand side of the screen.

The screens and data pictured in this guide are examples only. Actual screens can have minor differences in text and layout.

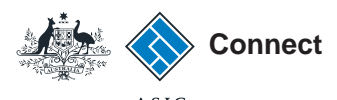

#### Get started

Visit our website at <u>www.asic.gov.au</u>. Click on the blue **ASIC Connect** box. This will take you to ASIC Connect.

The screens and data pictured in this guide are examples only. Actual screens can have minor differences in text and layout.

How to register a business name with a transfer number

© Australian Securities and Investments Commission January 2017

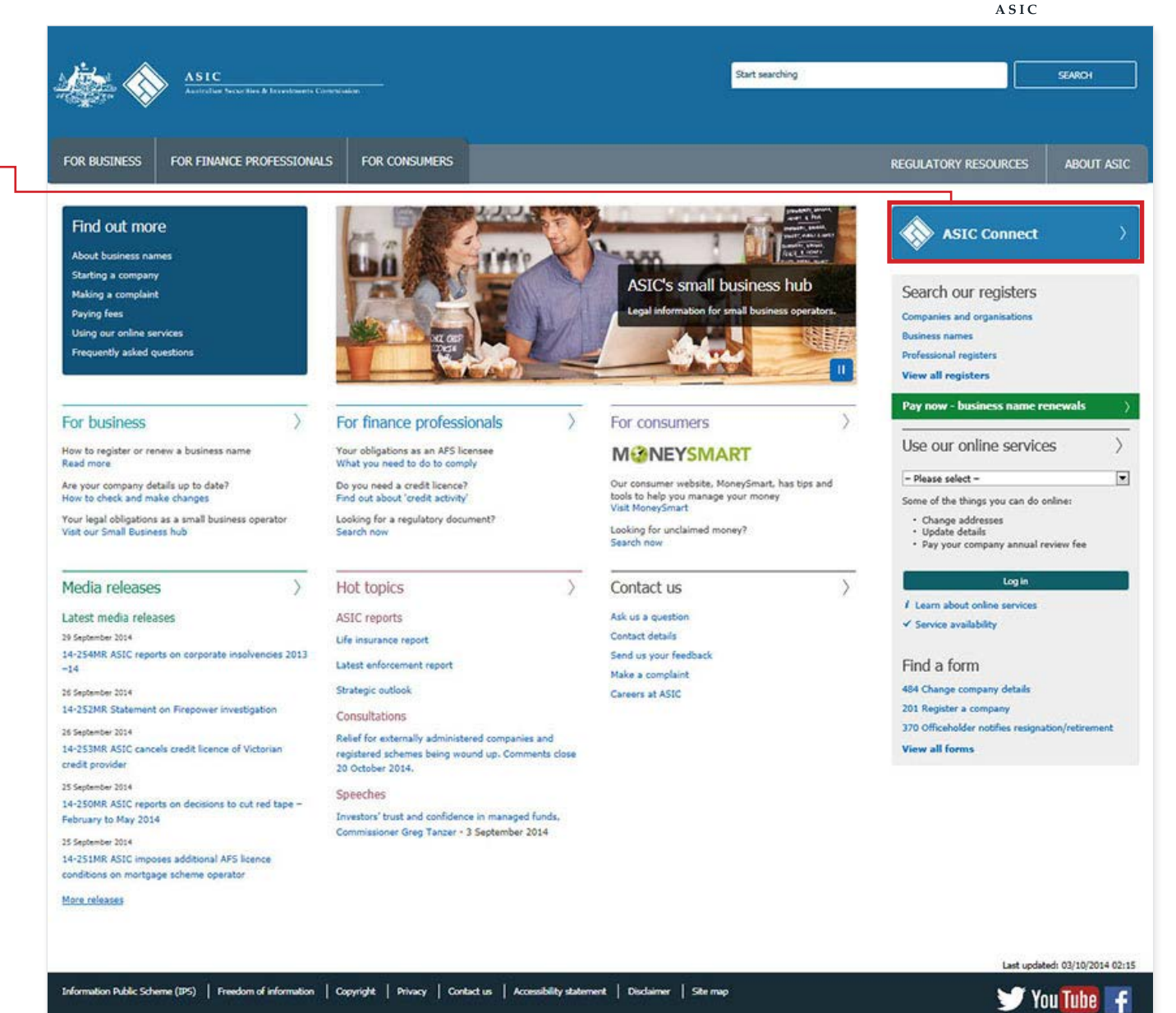

Social Media Title

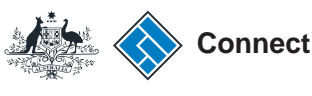

#### Get started

Go to ASIC Connect and select Log in.

If you don't have an account, select **Sign up**.

You can also choose to log in with an **AUSkey**.

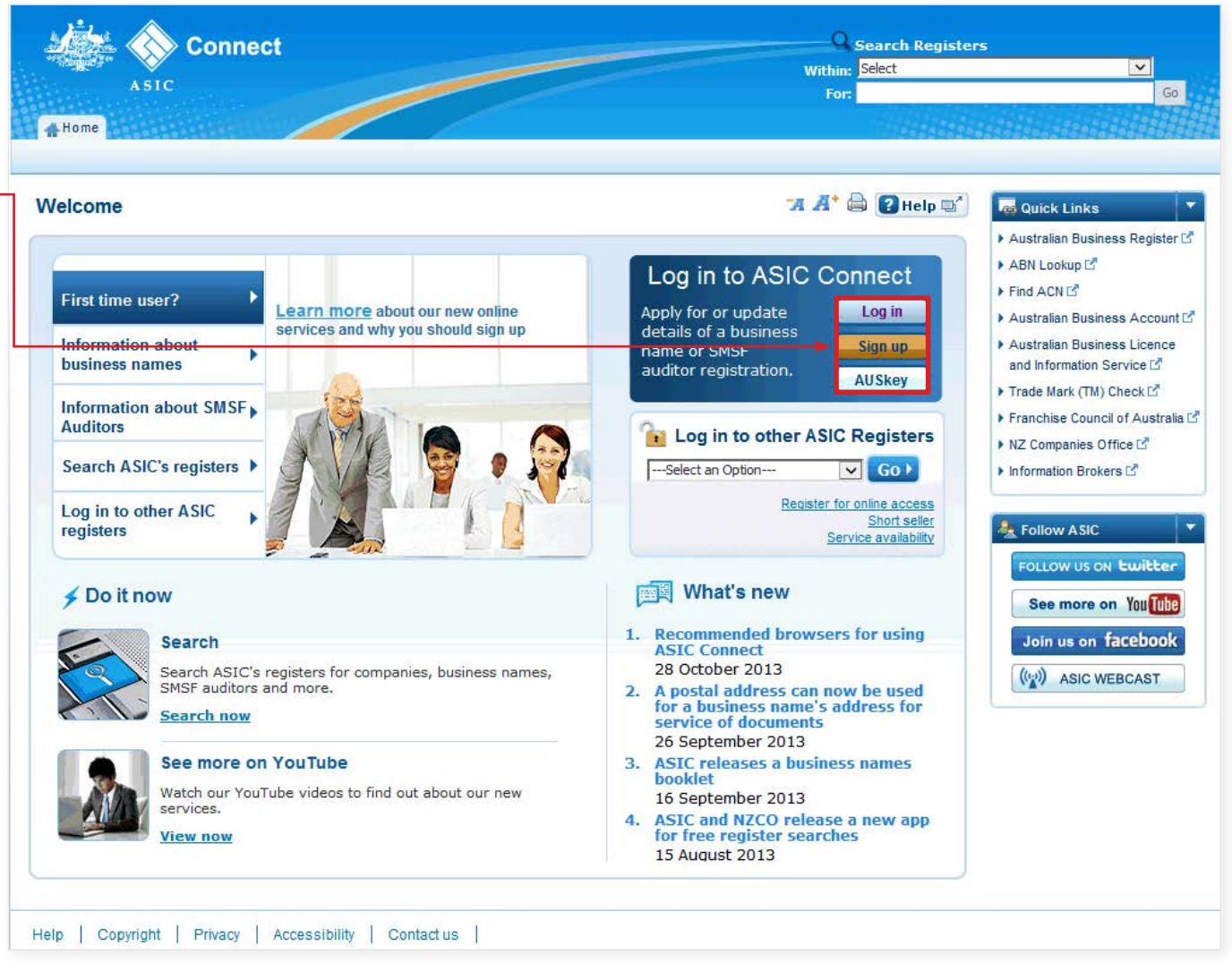

The screens and data pictured in this guide are examples only. Actual screens can have minor differences in text and layout.

How to register a business name with a transfer number © Australian Securities and Investments Commission January 2017

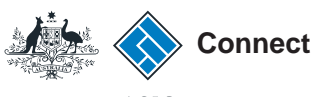

### Log in

Log in using your email address and password.

If you do not have an ASIC Connect account select **Sign up**.

If you are logging in for the first time, make sure you select 'No' you don't have a business name.

You can refer to our user guide <u>How to</u> sign up for an ASIC Connect account.

| ASIC Connect                                                                                                    | Search ASIC Register<br>Within: Select<br>For:                                                                                                    | s<br>Ga                                                                                                    |
|----------------------------------------------------------------------------------------------------|----------------------------------------------------------------------------------------------------|----------------------------------------------------------------------------------------------------|
| Log in                                                                                                    | 74 🔏 😢 Help 🖙                                                                                                    | Quick Links                                                                                                    |
| Username (email address) and password If you have already signed up, log in by entering your username (email address) and password below.       Username (email address):      (email address):      Password:      Eoraotten your password?      Cog in Ivit | <ul> <li>Need help</li> <li>Don't have an account? Sign up</li> <li>Forgotten your password?</li> <li>How to lodge online</li> <li>How to lodge online</li> <li>Having trouble logging in?</li> <li>C Learn more</li> <li>Information about business names</li> <li>Search ASIC's registers</li> </ul> | <ul> <li>Australian Business Register L</li> <li>ABN Lookup L<sup>a</sup></li> <li>Find ACN L<sup>a</sup></li> <li>Australian Business Account L</li> <li>Australian Business Licence a<br/>Information L<sup>a</sup></li> <li>Trade mark check L<sup>a</sup></li> <li>Franchise Council of Australia</li> <li>NZ Companies Office L<sup>a</sup></li> <li>Information Brokers L<sup>a</sup></li> </ul> |
| Sign up )                                                                                                    |                                                                                                    | See more on Yall The<br>Join us on facebook<br>((()) ASIC WEBCAST                                                                                                    |

The screens and data pictured in this guide are examples only. Actual screens can have minor differences in text and layout.

How to register a business name with a transfer number

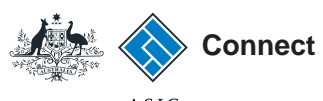

Franchise Council of Australia 
 NZ Companies Office 
 Information Brokers

# Apply for a business name

Select the **Licenses & Registrations** tab at the top of the screen.

- 1. Select **Business name registration** from the drop down box.
- 2. Select Go to continue.

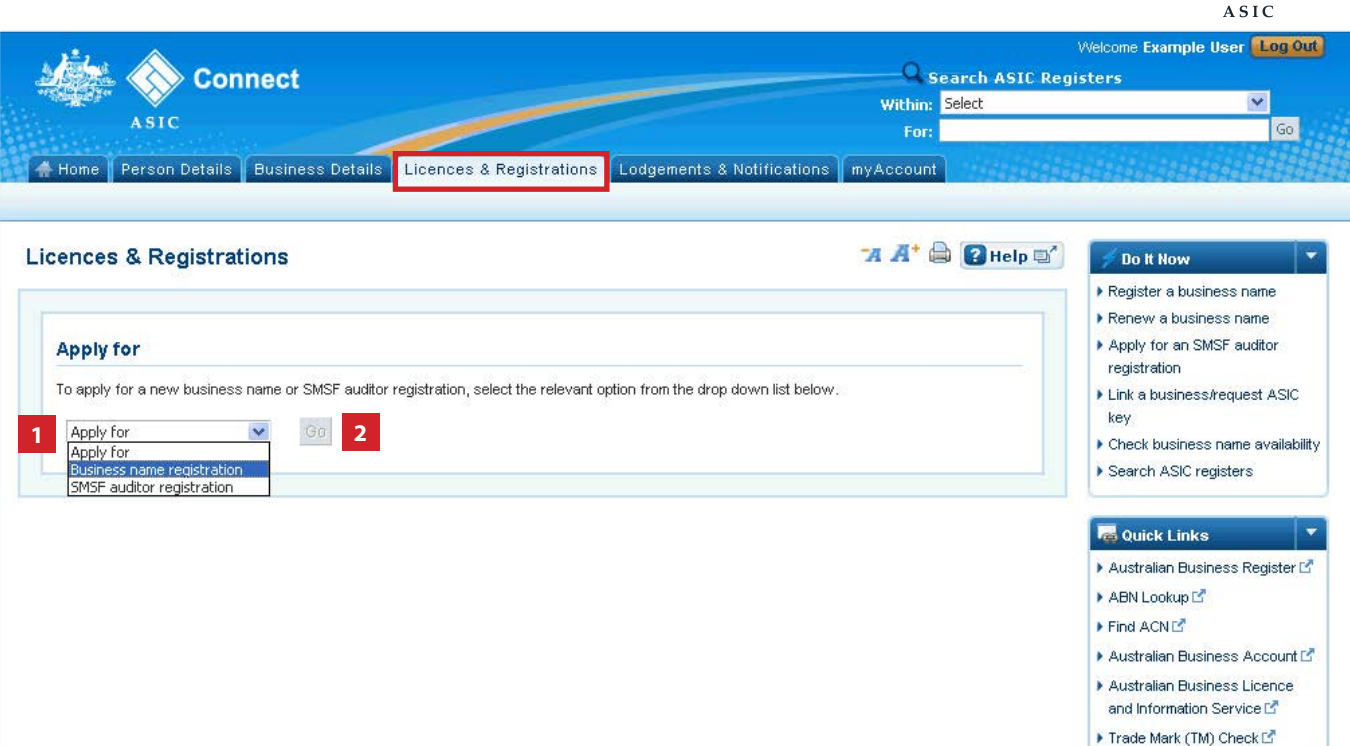

The screens and data pictured in this guide are examples only. Actual screens can have minor differences in text and layout.

How to register a business name with a transfer number

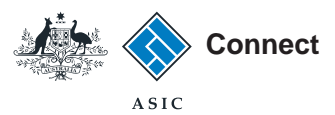

## Apply for a business name

- 1. Read the information about applying for a business name.
- 2. Tick the boxes under **Things to be** aware of.
- 3. Select **Get Started** to start your application.

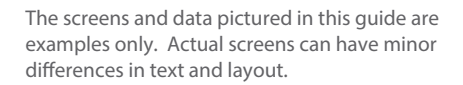

How to register a business name with a transfer number

© Australian Securities and Investments Commission January 2017

| Aller.                      | A                                                                                                    | ö                                                 | Vetcone Example Deer LESSON                                                                            |  |  |  |  |
|-----------------------------|----------------------------------------------------------------------------------------------------|---------------------------------------------------|----------------------------------------------------------------------------------------------------|--|--|--|--|
|                             | Connect                                                                                                    | within Starth ASIC Registers                      |                                                                                                    |  |  |  |  |
|                             | ASIC                                                                                                    | For:                                              | 60                                                                                                    |  |  |  |  |
| Home                        | Person Details Dusiness Details Licences & Registrations Loggements & Notification                                                                                                    | e eyAccount                                       |                                                                                                    |  |  |  |  |
| ply for                     | a Business Name                                                                                                    | "A A" 🚔 🕢 Help 🔤 "                                | Do It Now *                                                                                            |  |  |  |  |
| Bef                         | ore you start<br>application takes an average of 15 - 20 minutes to complete. You can choose to save and e                                                                                                    | xit the application if                            | Renew a business name     Apply for an SMSP auditor     registration     Link a business language 170° |  |  |  |  |
| yóu<br>nam<br>Resu<br>notif | ramed: complete it is one sitting. If you do, the information you entered will be saved for 90<br>is you entered will not be held and will be available for someone else to register.<br>me your application by logging on to your account. Go to 'myTransactions' under the 'Lodge<br>cations' tab to resume your application.                                | days but the business                             | Oreck busitess name availabilit     Search ASIC registers                                              |  |  |  |  |
| b Who                       | can lodge an application?                                                                                                    |                                                   | R Oulek Lanku                                                                                          |  |  |  |  |
| The<br>Here<br>Steo         | proposed business name holder or a person authorised by them may ladge the application.<br>are the steps to apply for a business name and the information you will need on hand,<br>the the information is available in our How to seely for a business name dude.                                                                                             |                                                   | Australian Business Register (5     ADN Lookup (5     Pind ACN (5                                      |  |  |  |  |
| Ster                        | o 1 Enter the Australian Business Number (ABN) or ABN application referen<br>by that will hold the business name                                                                                                    | sce number of the                                 | Australian Business Account of     Australian Business Licence     and Information Service of          |  |  |  |  |
| If yo<br>ABN                | the ADM before you start. Don't have an ABN? Yuit the Australian Duraness Register to apply<br>u apply with an ABN application reference number, the business name will be treid (but not a<br>application has been determined by the ABR.                                                                                                    | E.<br>registered) until your                      | Pranchise Council of Australia (2)     NZ Comparises Office (2)                                        |  |  |  |  |
| To g<br>Enter               | 2 Enter the proposed business name and decide if you want to register it<br>it ready you can <u>check to see if the name is available</u> ,<br>the business name you would like to register and select "Check Name Availability".                                                                                                    | for 1 or 3 years                                  | 7 Need Help ?                                                                                          |  |  |  |  |
| Busin<br>Step               | iess name registration is case sensitive. You must enter the name exactly as it should appe<br><b>o 3 Enter the details of the proposed business name holder</b>                                                                                                    | ar on the register.                               | Business name registration     Linking a business     SMSP auditor registration                        |  |  |  |  |
| Depr                        | nding on the type of holder, details may include the:<br>full name, date and place of birth, and residenbal address of individuals<br>ACN or ARbh Goropanies or registered bodies, or<br>organisation representatives for organisations that are not companies or registered bodies (<br>or ARbh)                                                              | (do not have an ACN                               | Renew your business name     Troubleshooting     Frequently asked questions                            |  |  |  |  |
| Ess                         | more information about the details you will have to provide for the proposed business nam                                                                                                    | e holders,                                        | A Follow ASIC                                                                                          |  |  |  |  |
| You                         | • 4 Enter the addresses of the business<br>will need to provide<br>a protet address for the service of documents,<br>a protect address of the principal place of business, and<br>an initial address                                                                                                    |                                                   | FOLLOW US ON EWIREN<br>See more on You (1990)<br>Join us on Facebook                                   |  |  |  |  |
| Ster                        | an experime a more prove more on any remeasure.                                                                                                    |                                                   | (VAV Parc measure)                                                                                     |  |  |  |  |
| Teu<br>prop                 | will be asked to make specific declarations before you lodge the application including a declaration activity of the business is a business mem holder (or any person involved in the management of the business) is a<br>summary names. Registration Act, 2013.                                                                                               | aration that the<br>not <u>discustified under</u> |                                                                                                    |  |  |  |  |
| Ste                         | 6 Review and change the information if required                                                                                                    |                                                   |                                                                                                    |  |  |  |  |
| You                         | will have the opportunity to double-check all the information you have entered and edit it if r                                                                                                    | required.                                         |                                                                                                    |  |  |  |  |
| Ste<br>prov<br>deck         | 97 Declare<br>will be sixed to declare that you understand the terms of lodgement of the application and the<br>decisi intue and correct. If you are lodging this application on behalf of the proposed holder,<br>re that you have the appropriate authority to lodge and make declarations on their behalf.                                                  | hat the information , you will be asked to        |                                                                                                    |  |  |  |  |
| Ste.                        | who may be authorised to lodge an application to redister a business name for more informs                                                                                                    | ation:                                            |                                                                                                    |  |  |  |  |
| Have<br>need<br>or w        | your Visa or MasterCard ready to pay the registration fee, or pay by BPay. If you choose to<br>to provide an email address so we can send you an invoice. We must receive payment with<br>won't register the name.                                                                                                    | o pay later you will<br>hin 10 business days      |                                                                                                    |  |  |  |  |
| End                         | out more about using this application.                                                                                                    |                                                   |                                                                                                    |  |  |  |  |
| Imp                         | ortant considerations                                                                                                    |                                                   |                                                                                                    |  |  |  |  |
| Ther                        | e are a number of things you should be aware of before you register a business name.<br>and tick all boxes                                                                                                    |                                                   |                                                                                                    |  |  |  |  |
| F Reg                       | usering a business name does not give the holder evolusive name rights. The holder may b<br>al action for using a business name that has the potential to mislead the public.                                                                                                    | e subject to                                      |                                                                                                    |  |  |  |  |
| T The<br>Chi<br>leg         | holder may be inadvertently infringing someone else's trade mark with the proposed busin<br>orang a business name that enringes an existing trade mark can be a costly exercise—it cos<br>a bills, drawn on disputes and even the closure of the business. That is why it's so important<br>ade mark (TH) check. <u>Yort P Australia to anerch trademories</u> | ess name.<br>uld mean heity<br>nt to undertake    |                                                                                                    |  |  |  |  |
| E A M                       | older that is part of a franchise needs consent from the franchise owner to use the business<br>chine Council of Australia for more information about manchines -                                                                                                    | name. <u>Visitibe</u>                             |                                                                                                    |  |  |  |  |
| I" The                      | holder should check for any state or territory business licences that may be required. Get t<br>rmation about government-related licences, registrations and permits at the <u>Autobac Durine</u><br>mation Service (ASUS).                                                                                                    | tailored<br>salicence and                         |                                                                                                    |  |  |  |  |
| The sea                     | holder may want to register a domain name in addition to the business name. For more infi<br>rch for available domain names before applying for a business name see the <u>AutoMan Doma</u><br>establistic (ALDA).                                                                                                    | ormation and to<br>billions                       |                                                                                                    |  |  |  |  |

The procyntice explains how we collect and disseminate the information provided in this application

3

Help | Copyright | Privacy | Accessibility | Contact us |

2

Page 7 of 18

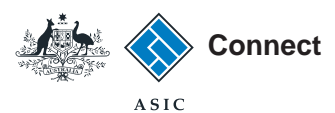

Select the relevant ABN option

To apply for a business name , you must have either:

- an Australian Business Number (ABN), or
- an ABN application reference number.
- 1. Select the relevant option.
- 2. Enter the **ABN** or **ABN application** reference number in the field provided.

2

3. Select **Next** to continue.

|                                                                                                    |                                                                                                    | acome example user <b>Log</b>                                                 |
|----------------------------------------------------------------------------------------------------|----------------------------------------------------------------------------------------------------|-------------------------------------------------------------------------------|
| Connect                                                                                                    | Search ASIC Registe                                                                                                    | BrS                                                                           |
| ASIC                                                                                                    | Within: Select                                                                                                    |                                                                               |
| Home Person Details Rusiness Details    Icannes & Peristrations                                                                                                    | Ladgements & Natifications multicount                                                                                          | 30                                                                            |
|                                                                                                    |                                                                                                    |                                                                               |
| ply for a business name                                                                                                    | <b>*A A*</b> 🖨 🛿 Help 🗐                                                                                                    | 🗲 Do It Now                                                                   |
|                                                                                                    |                                                                                                    | Register a business name                                                      |
|                                                                                                    |                                                                                                    | Renew a business name                                                         |
| ABN Options                                                                                                    |                                                                                                    | Apply for an SMSF auditor                                                     |
| You need an Australian Business Number (ABN) to apply for a business name. If your<br>application reference number provided to you by the Australian Business Register. Se<br>necessary and proceed to the next page.                                                                                                    | ABN application is still being processed, you can use the ABN<br>lect one of the following options, complete the details where | registration  Link a business/request ASK key                                 |
| The proposed business name holder has an ABN </p                                                                                                    |                                                                                                    | <ul> <li>Check business name availa</li> <li>Search ASIC registers</li> </ul> |
| Enter ABN                                                                                                    | * Mandatory fields                                                                                                    | 🙀 Quick Links                                                                 |
|                                                                                                    |                                                                                                    | <ul> <li>Australian Business Register</li> </ul>                              |
|                                                                                                    |                                                                                                    | ABN Lookup 🗳                                                                  |
| * Enter ABN                                                                                                    | 1 ( ) ( ) ( ) ( ) ( ) ( ) ( ) ( ) ( ) (                                                                                        | Find ACN                                                                      |
|                                                                                                    |                                                                                                    | Australian Business Account                                                   |
|                                                                                                    |                                                                                                    | Australian Business Licence     and Information Service                       |
| Ine proposed business name holder has applied for an ABN and has an ABN ap<br>applied for an ABN applied for an ABN and has an ABN applied for an ABN and has an ABN applied for an ABN applied for an ABN and has an ABN applied for an ABN and has an ABN applied for an ABN and has an ABN applied for an ABN and has an ABN applied for an ABN and has an ABN applied for an ABN and has an ABN applied for an ABN and has an ABN applied for an ABN applied for an ABN and has an ABN applied for an ABN applied for a | plication reference number.                                                                                                    | Trade Mark (TM) Check                                                         |
| C The proposed business name holder is applying as a joint venture which does no                                                                                                    | t have an ABN, but all joint venture partners have an ABN                                                                      | Franchise Council of Austral                                                  |
| C The proposed business name holder carries on business exclusively on Christma                                                                                                    | as Island, or the Cocos (Keeling) Islands and does not have an                                                                 | NZ Companies Office                                                           |
| ABN                                                                                                    |                                                                                                    | Information Brokers 🗹                                                         |
| $\ensuremath{\mathbb{C}}$<br>The proposed business name holder doesn't have an ABN                                                                                                    |                                                                                                    |                                                                               |
|                                                                                                    |                                                                                                    | ? Need Help ?                                                                 |
|                                                                                                    | 3 Next 🕨                                                                                                    | <ul> <li>Business name registration</li> </ul>                                |
|                                                                                                    |                                                                                                    | Linking a business                                                            |
|                                                                                                    |                                                                                                    | SMSH auditor registration                                                     |
|                                                                                                    |                                                                                                    | <ul> <li>Renew your pushess name</li> <li>Troubleshooting</li> </ul>          |
|                                                                                                    |                                                                                                    | <ul> <li>Frequently asked questions</li> </ul>                                |
|                                                                                                    |                                                                                                    | rioquoritry donod quootiono                                                   |

The screens and data pictured in this guide are examples only. Actual screens can have minor differences in text and layout.

How to register a business name with a transfer number

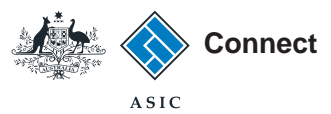

## Business name transfer

- Enter the business name being transferred. Ensure the name is entered exactly as it appears on our register. Select Check Name Availability.
- 2. Enter the transfer number. The transfer number is provided by the previous business owner and is your authority to register the business name. Without this number you cannot complete your application.

Once obtained, enter the transfer number in the format provided - the number '1' followed by 11 digits (eg. 1-12345678912).

- 3. Select your preferred registration period (1 year or 3 years).
- 4. Select Next to continue.

The screens and data pictured in this guide are examples only. Actual screens can have minor differences in text and layout.

How to register a business name with a transfer number

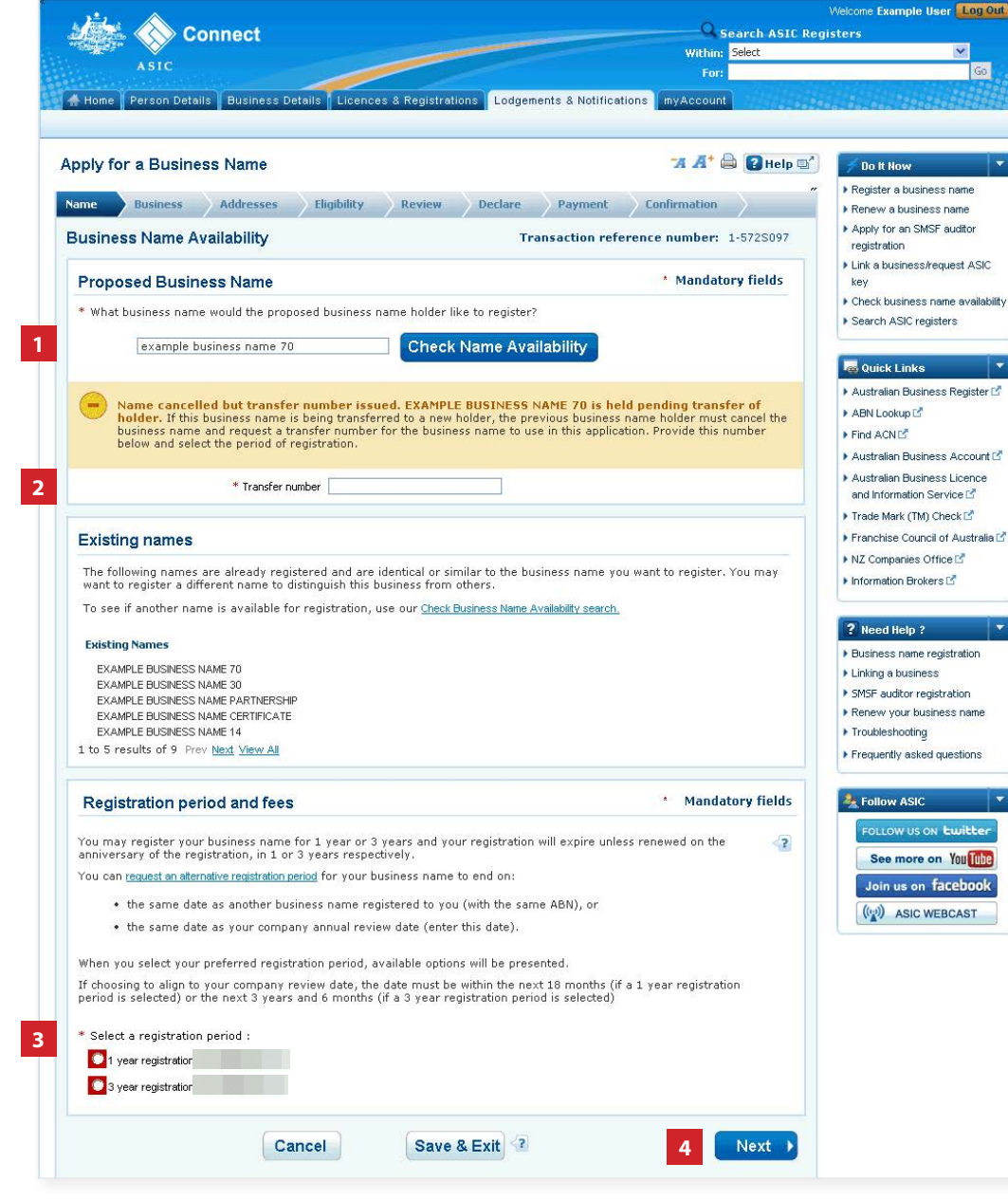

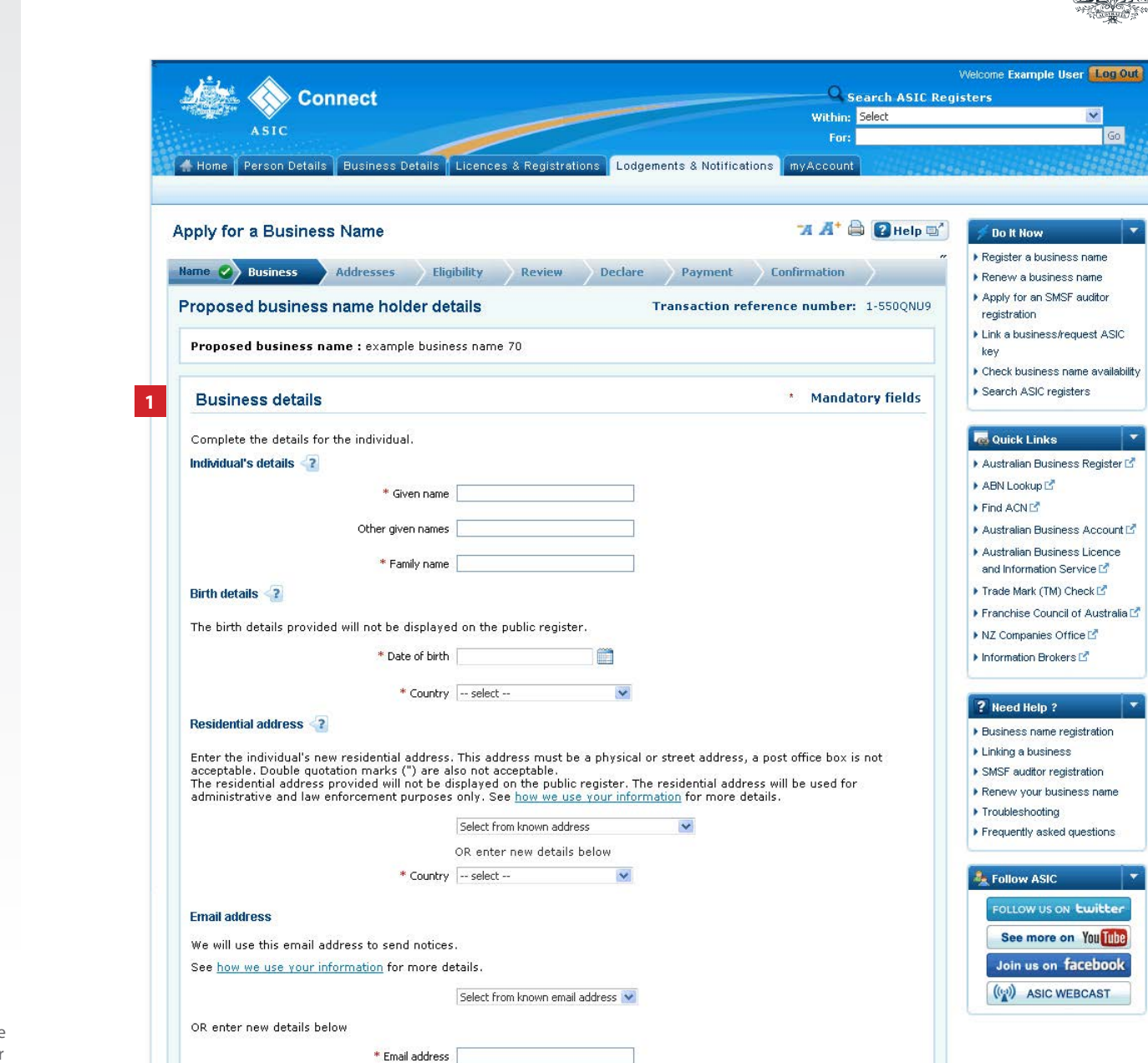

Cancel

Save & Exit 🔮

Next I

2

The screens and data pictured in this guide are examples only. Actual screens can have minor differences in text and layout.

**Business** name

1. Enter the business name owner

details in the fields provided.

owner details

2. Select Next to continue.

How to register a business name with a transfer number

© Australian Securities and Investments Commission January 2017

Back

Connect

ASIC

Go

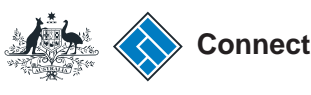

#### **Addresses**

You must provide an address for service of documents, a principal place of business address and an email address. An SMS address is optional.

- 1. Under the *Actions* column click on **Add** to enter the relevant information.
- 2. Select whether the address is a street or postal address from the drop-down box.
- 3. Enter the addresses in the fields provided.
- 4. Select **Save address** to save the entered address.

This is how the information will appear after you've added your address details. If you need to make a change, click on **Edit** beside an address.

5. Select Next to continue.

The screens and data pictured in this guide are examples only. Actual screens can have minor differences in text and layout.

How to register a business name with a transfer number

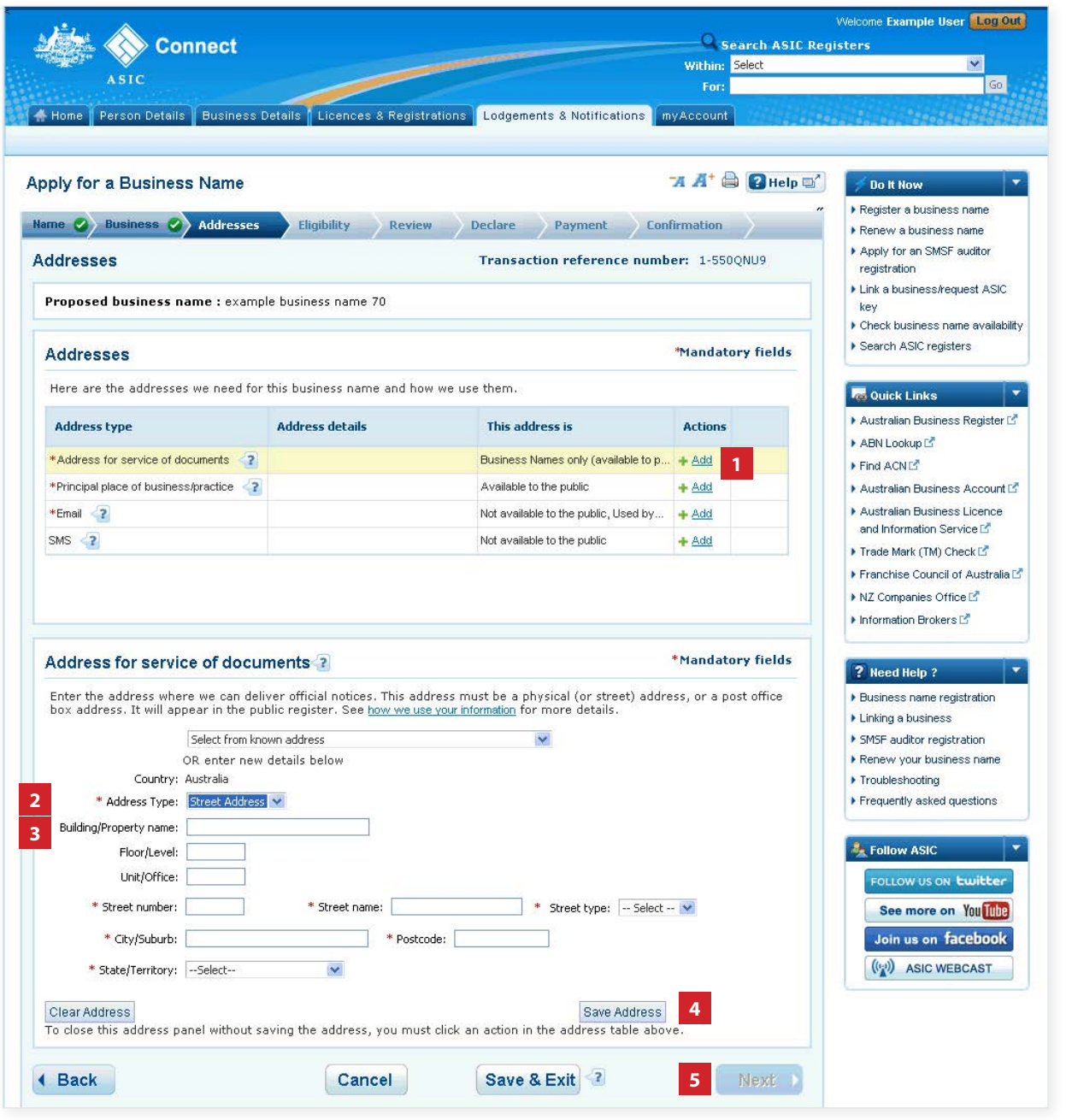

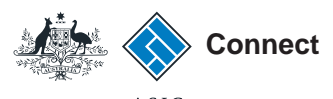

#### Eligibility

- 1. Read the eligibility requirements of a business name holder.
- 2. Tick the boxes next to the eligibility statements to proceed.
- 3. Select **Next** to continue.

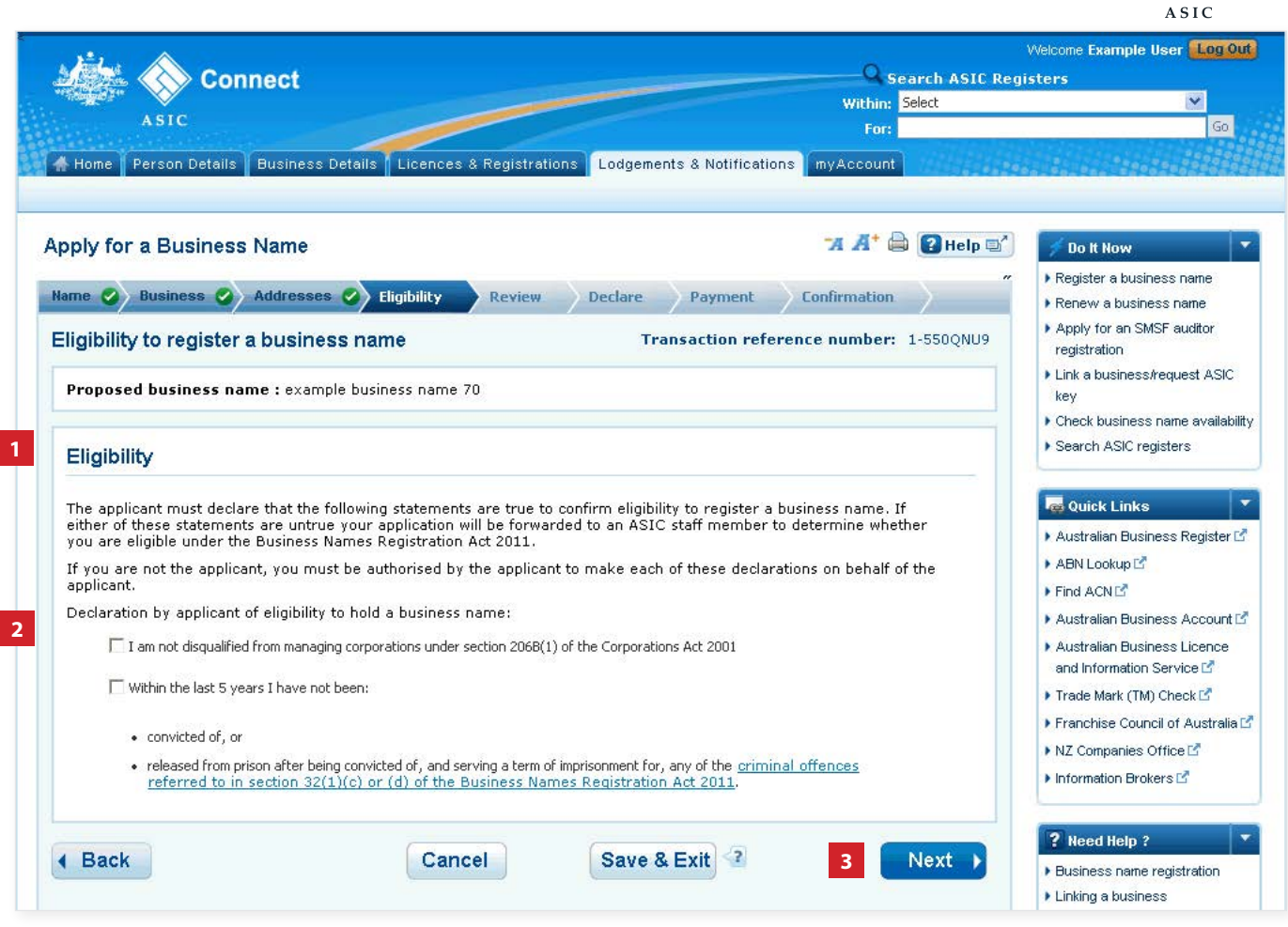

The screens and data pictured in this guide are examples only. Actual screens can have minor differences in text and layout.

How to register a business name with a transfer number

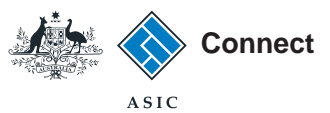

Welcome Example User Log Out

¥

Search ASIC Register Within: Select

For

#### Review

- 1. Check that the information displayed is correct. If not, select **Edit** to change any details that are incorrect.
- 2. Select Submit to continue.

icences & Registrations | Lodgements & Notifications Apply for a Business Name "A A\* 🖨 💽 Help 🗠" Do It Now Register a business name Name 🥝 Business 🥝 Addresses 🥝 Eligibility 🥝 Review Declare Payment Confirmation Renew a business name Apply for an SMSF auditor Review Transaction reference number: 1-5728097 registration Here are the details you have provided. You can select 'Edit' to change details or 'Submit' to proceed. Link a business/request ASIC key Check business name availability Proposed business name: example business name 70 Search ASIC registers Name **▼**Hide a Quick Links Edit ▶ Australian Business Register 🗹 ► ABN Lookup 🗹 Find ACN example business name 70 is held pending transfer of holder. Transfer Key : 1-11334134274 Registration Fee: \$33.00 AUD 1 Year ▶ Australian Business Account 🗹 Australian Business Licence and Information Service ピ Frade Mark (TM) Check Business **▼**Hide ▶ Franchise Council of Australia ▶ NZ Companies Office Edit Information Brokers 12 Individual's details Given name Example ? Need Help ? Family name User Birth details Business name registration Date of birth 01/08/1960 Country Australia State/Territory VIC Suburb/City Melbourne Linking a business SMSF auditor registration Renew your business name Residential address Troubleshooting Country Australia Street number 25 ▶ Frequently asked questions Street number 25 Street name Example Street type St Suburb/City Melbourne State/Territory VIC Postcode 3000 http://www.asic LLOW US ON LWILLOW Email address See more on You Tube Email address example@email.com Join us on facebook Addresses **▼**<u>Hide</u> (()) ASIC WEBCAST C Edit Address type Address details This address is 30 Example St Melbourne VIC 3000 Address for service of documents Business Names only (available to public) 30 Example St Melbourne VIC 3000 Principal place of business/practice Available to the public Not available to the public, Used by ASIC to se... Ema example@email.com SMS (Optional) Not available to the public Email Eligibility Hide
 Hide
 Edit I am not disqualified from managing corporations under section 206B(1) of the Corporations Act 2001 Within the last 5 years I have not been: · convicted of, or released from prison after being convicted of, and serving a term of imprisonment for, any of the <u>criminal offences</u> referred to in section 32(1)(c) or (d) of the Business Names Registration Act 2011. A Back Cancel Save & Exit 3 Submit ) 2

Connect

The screens and data pictured in this guide are examples only. Actual screens can have minor differences in text and layout.

How to register a business name with a transfer number

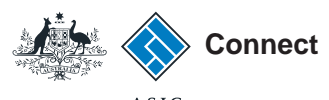

Declare

- 1. Read the declaration to ensure you agree with the conditions of the transaction.
- 2. Tick the boxes next to the declaration to proceed.
- 3. Select your authority for submitting the transaction.
- 4. Select Next to continue.

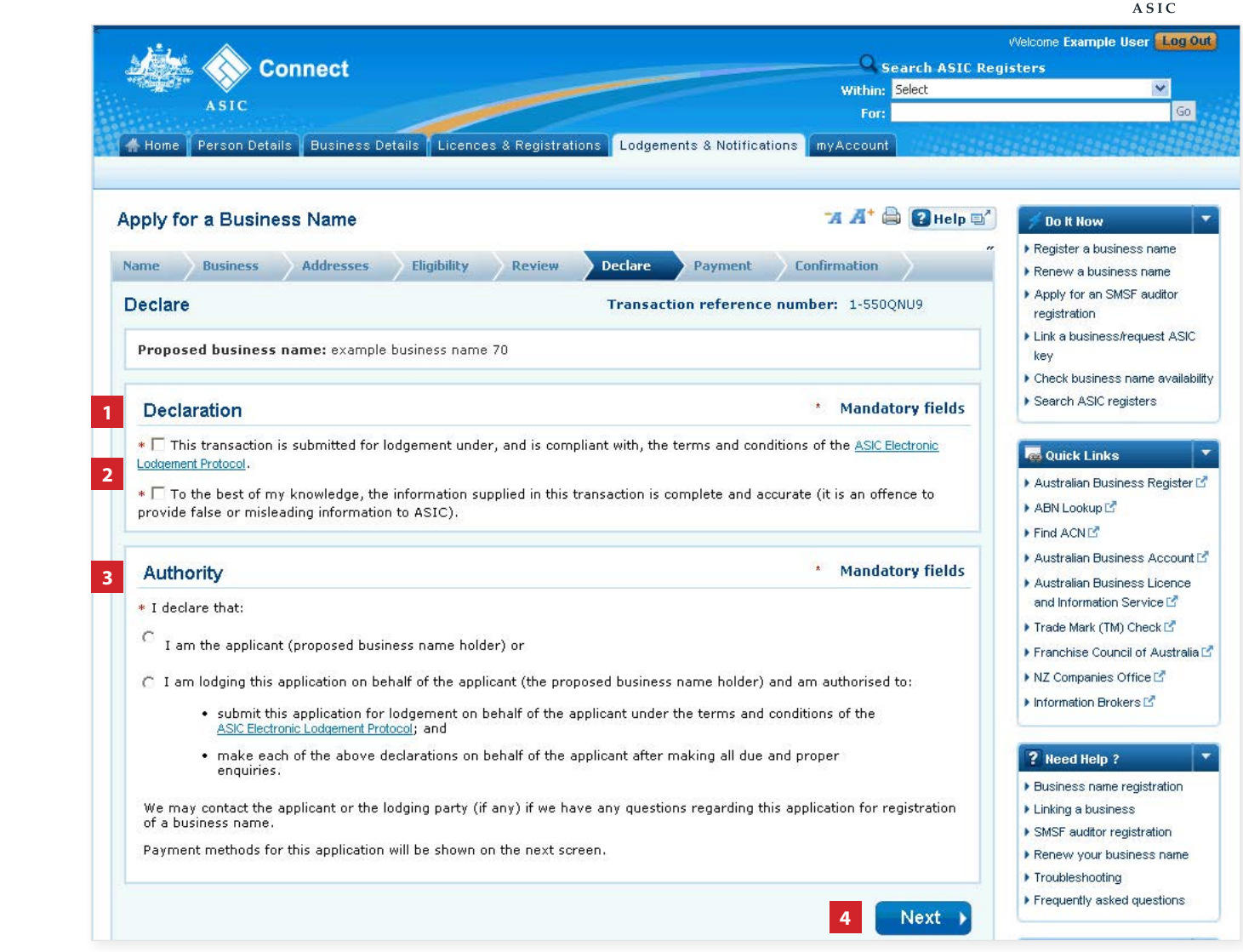

The screens and data pictured in this guide are examples only. Actual screens can have minor differences in text and layout.

How to register a business name with a transfer number

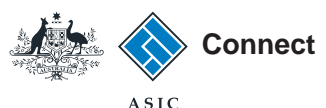

Payment

#### Pay Now

You can choose to pay for your registration using a credit card, or BPAY. Alternatively, you can request an invoice to be sent to you.

- 1. Select the **Pay Now** option.
- 2. Select **Pay Now** to continue.

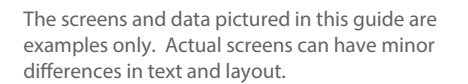

How to register a business name with a transfer number © Australian Securities and Investments Commission January 2017

| ASIC Business Name Addresses Eligibility Review Declare Payment Confirmation Proposed business Name Addresses Eligibility Review Declare Payment Confirmation Payment Transaction reference number: 1-SSOQNU9 Proposed business name : example business name 70 Fee details The following fee needs to be paid before the application can be processed Business : example business name 70 Fee details The following fee needs to be paid before the application can be processed Business : example business name 70 Select Payment Preference Select Payment Preference Select Payment Preference Pay table to pay below. You can select to pay now by credit card, or pay later by BPAY or with an invoice Pay naw by credit cardselecting this option will provide you with ASIC's biller code and a unique extormer registration Served. Pay later by BPAY - selecting this option will operate modul anstudion. Pay later by BPAY are selecting this option will operate modul anstudion. Pay later by BPAY - selecting this option will operate modul anstudion. Pay later by BPAY - selecting this option will operate modul anstudion. Pay later by BPAY - selecting this option will operate modul anstudion. Pay later by BPAY - selecting this option will operate modul anstudion. Pay later by BPAY - selecting this option will operate modul anstudion. Pay later by BPAY - selecting this option will operate modul and studion. Pay later by BPAY - selecting this option will operate modul and studion. Pay later by BPAY - selecting this option will operate modul and tormation serve. Pay later by BPAY - selecting this option will operate modul and throws. Note: You cannot view this invoice through your ASIC Souther served through your ASIC Southers and address within 48 hours. Note: You cannot view this invoice through your ASIC Southers and throws how or predit Card (VSA, MesterCard) Pay later by BPAY - selecting this option will previde your partment through your ASIC Southers and throws how or predit Card (VSA, MesterCard) Pay later by BPAY - selecting this option               |                   | 🗄 🚫 Co                                           | onnect                                            |                                                                   |                                                      |                                                    |                                                       |                                                            | Search ASIC             | Registers                                             |                                 |
|----------------------------------------------------------------------------------------------------|-------------------|--------------------------------------------------|---------------------------------------------------|-------------------------------------------------------------------|------------------------------------------------------|----------------------------------------------------|-------------------------------------------------------|------------------------------------------------------------|-------------------------|-------------------------------------------------------|---------------------------------|
| Wone       Person Details       Business Details       Licences & Registrations       Lodgements & Notifications       myAccount         upply for a Business Name       If If If If If If If If If If If If If I                                                                                                    |                   | ASIC                                             |                                                   |                                                                   |                                                      |                                                    |                                                       | With                                                       | in: Select              |                                                       |                                 |
| Dependence of the control of the control o                    | A Horpe           | Person Data                                      |                                                   |                                                                   | as 9 Pagistra                                        | tione Lodge                                        | mente 8 Notifio                                       | ations myAcco                                              | unt                     |                                                       |                                 |
| Apply for a Business Name  Addresses  Bigibility Review Declar Payment Confirmation Payment Confirmation Payment Payment Confirmation Payment Payment Fee details The following fee needs to be paid before the application can be processed Business: example business name 70 Yee Usual Second Payment Preference Select Payment Preference Select Payment Preference Select Payment Preference Select Payment Preference Pay now by credit card - selecting this option will open a new, secure your credit card Address within 48 hours. Note: You cannot view this invoice through your ASIC Connect account. Pay later by invoice - selecting this option will generate an electronic invoice through your ASIC Connect account. Prevent Connect Card (VISA, MasterCard) Prevent Selecting this option will generate an electronic invoice through your ASIC Connect account. Prevent Card (VISA, MasterCard) Prevent Selecting Payment Prevent Selecting this option will generate an electronic invoice through your Prevent Selecting Payment Payment Selecting this option will generate an electronic invoice through your Prevent Selecting Payment Payment Selecting this option will generate an electronic invoice through your Prevent Selecting Payment Payment Payment Selecting Payment Payment Selecting Payment Payment Selecting Payment Payment Selecting Payment Payment Payment Selecting Payment Payment Selecting Payment Payment Payment Payment Payment Payment Payment Payment Payment Payment Payment Payment Payment Payment Payment Payment Payment Payment Payment Payment Payment Payment Payment Payment Payment Payment Payment Payment Payment Payme           |                   |                                                  |                                                   |                                                                   |                                                      | Louge                                              |                                                       |                                                            |                         |                                                       | ROMENTAL X                      |
| Name       Business       Addresses       Eligibility       Review       Declare       Payment       Confirmation         Payment       Transaction reference number: 1-550QNU9       • Apply for an SMSF audit registration         Proposed business name : example business name 70       • Check business name : example business name 70       • Check business name : example business name 70         Fee details       • Search ASIC registration fee:       • Check business name 70       • Check business name 70         Type :       • Dusiness Names       • Search ASIC registration fee:       • Apply for an SMSF audit registration fee:         • Year       • Select Payment Preference       • Check business name 70         • Select Payment Preference       • Find ACNI <sup>G</sup> • Australian Business Acco         • Select how you would like to pay below. You can select to pay now by credit card, or pay later by BPAY or with an invoice.       • Pay now by credit card - selecting this option will poen a new, secure window to enter your credit card details. Once entered, it may take 2.3 minutes to process you transaction. One you reparment is successful, please wait at least 60 seconds before closing the successful payment confirmation screence.       • NZ Companies Office IP         • Pay later by INVice - selecting this option will poerate an electronic invoice that will be sent to the business nominated email address within 48 hours. Note: You cannot view this invoice through your fascile sinces for Selecting in your business for pure pay mant since invoice that will be sent to the bus                                                                                                    | Apply f           | or a <mark>Busin</mark> e                        | ss Name                                           |                                                                   |                                                      |                                                    |                                                       | -A A                                                       | 🔒 🕜 Help                | Do It Now     Pregister a bu                          | usiness name                    |
| Payment       Transaction reference number: 1-550QNU9 <ul> <li>Apply for an SMSF audit: registration</li> <li>Like abusiness name : example business name 70</li> <li>Fee details</li> <li>Fee details</li> <li>Ensiness : example business name 70</li> <li>Type : Business : example business name 70</li> <li>Type : Business : example business name 70</li> <li>Type : Business : example business name 70</li> <li>Type : Business Names</li> <li>Type : Business Names</li> <li>Type : Business Names</li> <li>ToTAL :</li></ul>                                                                                                    | ame               | Business                                         | Addresses                                         | Eligibility                                                       | Review                                               | Declare                                            | Payment                                               | Confirmatio                                                | n )                     | Renew a bus                                           | siness name                     |
| Proposed business name : example business name 70 <ul> <li>i. I. i. a business name 70</li> <li>i. I. i. a business name 70</li> <li>Fee details</li> <li>The following fee needs to be paid before the application can be processed</li> <li>Business : example business name 70</li> <li>Type : Business Names</li> <li>i. year</li> <li>i. year</li> <li>i. year</li> <li>i. ToTAL :</li> <li>Select Payment Preference</li> <li>Select how you would like to pay below. You can select to pay now by credit card, or pay later by BPAY or with an invoice.</li> <li>Pay now by credit card - selecting this option will open a new, secure window to enter your credit card details. Once entered, it may take 2-3 minutes to process you with ASIC's biller code and a unique customer reference number to pay for this thranaction. Please write down the customer reference number to pay for this thranaction. Please write down the customer reference number as you will require it to complete your payment through your financial institution.</li> <li>Pay later by BPAY - selecting this option will generate an electronic invoice that will be sent to the business name registration. Please write down the customer reference number as you will require it to complete your payment through your financial institution.</li> <li>Pay later by Invoice - selecting this option will generate an electronic invoice that will be sent to the business forminated and address within 48 hours. Note: You cannot view this invoice through your ASIC Connect account.</li> <li>Pay later by Invoice - selecting this option will generate an electronic invoice through your ASIC connect account.</li> <li>Pay later by Invoice - selecting this option will generate an electronic invoice through your ASIC Connect account.</li> <li>Pay later by Invoice - selecting this option will sense to the b</li></ul>                                                                                                    | <sup>2</sup> ayme | nt                                               |                                                   |                                                                   |                                                      | Transa                                             | action referen                                        | ce number: 1-9                                             | 50QNU9                  | <ul> <li>Apply for an<br/>registration</li> </ul>     | SMSF auditor                    |
| Fee details       • Search ASIC registers         The following fee needs to be paid before the application can be processed       • Search ASIC registers         Business : example business name 70       • Australian Business Names         Type : Business Names       • Australian Business Regi         ToTAL :       • Australian Business Account         Select Payment Preference       • Australian Business Account         * Select how you would like to pay below. You can select to pay now by credit card - selecting this option will open a new, secure window to enter your credit card doe and information Brevies?         • Pay now by credit card - selecting this option will open a new, secure window to enter your credit card doe and a unique customer reference number to pay for this transaction. Once your payment is successful please wait at least 60 seconds before closing the successful payment confirmation screen.         • Pay later by BPAY - selecting this option will generate an electronic invoice that will be sent to the busines's nominated email address within 48 hours. Note: You cannot view this invoice through your ASIC Connect account.         • Pay later by invoice - selecting this option will generate an electronic invoice that will be sent to the busines's nominated email address within 48 hours. Note: You cannot view this invoice through your ASIC Connect account.         • Pay later by invoice - selecting this option will generate an electronic invoice that will be sent to the busines's nominated email address within 48 hours. Note: You cannot view this invoice through your ASIC Connect account.         • Pay later by invoice - selec                                                                                                    | Propo             | sed business                                     | name:examp                                        | le business nan                                                   | ne 70                                                |                                                    |                                                       |                                                            |                         | Link a busine     key                                 | ss/request ASI                  |
| Fee details       > search ASIC registers         The following fee needs to be paid before the application can be processed       > wears         Business : example business name 70       Type : Business Names         1 year       - Australian Business Register         TOTAL :       - Australian Business Register         TOTAL :       - Australian Business Accord         Select Payment Preference       - Find ACNL®         • Select how you would like to pay below. You can select to pay now by credit card, or pay later by BPAY or with an invoice.       - Trade Mark (TM) Check B         • Pay name by credit card - selecting this option will open a new, secure window to enter your credit card details. Once entered, it may take 2-3 minutes to process you with ASIC's biller code and a unique customer reference number to pay for this transaction. Please write down the customer reference number as you will require it to complete your payment through your financial institution.         • Pay later by BPAY - selecting this option will generate an electronic invoice that will be sent to the business's nominated email address within 48 hours. Note: You cannot view this invoice through your Beiness name registration - Renew your business name registration - Renew your business name registration - Renew your business name registration - Renew your business name registration - Renew your business name registration - Renew your business name registration - Renew your business name registration - Renew your business name registration - Renew your business name registration - Renew your business name registration - Renew your business name registration - Renew your business name registration - R                                                                                                    | ALANDARI TVAL     |                                                  |                                                   |                                                                   |                                                      |                                                    |                                                       |                                                            |                         | Check busine                                          | ess name availa                 |
| The following fee needs to be paid before the application can be processed  Business: example business name 70 Type: Business Names Type: Business Names Tregistration fee ToTAL:  Select Payment Preference  Select how you would like to pay below. You can select to pay now by credit card, or pay later by BPAY or with an invoice.  Pay now by credit card - selecting this option will open a new, secure window to enter your credit card data. Once entered, it may take 2-3 minutes to process you transaction. Once your payment is sorted to make the second before down the customer reference number to pay for this transaction. Please write down the customer reference number as you will require it to complete your payment through your financial institution.  Pay later by invoice - selecting this option will generate an electronic invoice that will be sent to the business's nominated email address within 48 hours. Note: You cannot view this invoice through your ASIC Connect account.  Pay later by invoice - selecting this option will generate an electronic invoice that will be sent to the business's nominated email address within 48 hours. Note: You cannot view this invoice through your ASIC Connect account.  Pay later by invoice - selecting this option will generate an electronic invoice that will be sent to the business's nominated email address within 48 hours. Note: You cannot view this invoice through your financial institution. Pay later by invoice - selecting this option will generate an electronic invoice that will be sent to the pusiness in address within 48 hours. Note: You cannot view this invoice through your financial institution. Pay later by invoice - selecting this option will generate an electronic invoice that will be sent to the pusiness in the sent of the sent on the pusiness into the pusiness into the pusiness into the pusiness into the pusiness into the pusiness into the pusiness into the pusiness into the pusiness into the pusiness into the pusiness into the pusiness into the pusiness into the pusines            | Feed              | letails                                          |                                                   |                                                                   |                                                      |                                                    |                                                       |                                                            |                         | Search ASIC                                           | ; registers                     |
| Business : example business name 70       • Australian Business Regi         Type : Business Names       • Australian Business Regi         1 year       • Australian Business Regi         registration fee:       • Australian Business Accord         TOTAL :       • Australian Business Accord         Select Payment Preference       • Australian Business Accord         • Select how you would like to pay below. You can select to pay now by credit card, or pay later by BPAY or with an invoice.       • Trade Mark (TM) Check Ed         • Pay now by credit card - selecting this option will open a new, secure window to enter your credit card details. Once entered, it may take 2-3 minutes to process your transaction. Once your payment is successful, please wait at least 60 seconds before closing the successful payment confirmation screen.       • Information Brokers Ed         • Pay later by BPAY - selecting this option will provide you with ASIC's biller code and a unique customer reference number to pay for this transaction. Please write down the customer reference number as you will reguire it to complete your payment through your financial institution.       • Dusiness name registration         • Pay later by invoice - selecting this option will generate an electronic invoice that will be sent to the business's nominated email address within 48 hours. Note: You cannot view this invoice through your ASIC Connect account.       • Mise auditor registration         • Pay later       • Pay later       • Renew your business name registration         • Pay later by invoice - selecting this option will gener                                                                                                    | The fol           | lowing fee need                                  | ls to be paid be                                  | fore the applica                                                  | ation can be p                                       | rocessed                                           |                                                       |                                                            |                         | Curick Lin                                            | ke                              |
| Type:       Business Names       • AdBN Lookup L <sup>C</sup> 1 year       • AdBN Lookup L <sup>C</sup> • AdBN Lookup L <sup>C</sup> registration fee:       • TOTAL:       • AdBN Lookup L <sup>C</sup> Select Payment Preference       • Adstration Business Accord       • Adstration Business Accord         * Select how you would like to pay below. You can select to pay now by credit card, or pay later by BPAY or with an invoice.       • Pay now by credit card - selecting this option will open a new, secure window to enter your credit card details. One entered, it may take 2-3 minutes to process your transaction. Once your payment is successful, please wait at least 60 seconds before closing the successful payment confirmation screen.       • Pay later by BPAY - selecting this option will provide you with ASIC's biller code and a unique customer reference number to pay for this transaction. Please write down the customer reference number as you will require it to complete your payment through your financial institution.       • Pay later by invoice - selecting this option will generate an electronic invoice through your ASIC Connect account.       • Business name registration • Renew your business name registration • Renew your business                                                                                                    |                   | Ruciness                                         | L avample b                                       | usiness name 7                                                    |                                                      |                                                    |                                                       |                                                            |                         | Australian Bu                                         | usiness Registe                 |
| 1 year       Find ACN IC         registration fee:                                                                                                    |                   | Type                                             | : Eusiness N                                      | ames                                                              | U                                                    |                                                    |                                                       |                                                            |                         | ABN Lookup                                            |                                 |
| <b>Select Payment Preference</b> Select how you would like to pay below. You can select to pay now by credit card, or pay later by BPAY or with an invoice. <b>Pay now by credit card</b> - selecting this option will open a new, secure window to enter your credit card details. Once entered, it may take 2-3 minutes to process your transaction. Once your payment is successful, please wait at least 60 seconds before closing the successful payment confirmation screen. <b>Pay later by BPAY</b> - selecting this option will provide you with ASIC's biller code and a unique customer reference number to pay for this transaction. Please write down the customer reference number as you will require it to complete your payment through your financial institution. <b>Pay later by BPAY</b> - selecting this option will generate an electronic invoice that will be sent to the business's nominated email address within 48 hours. Note: You cannot view this invoice through your ASIC Connect account. <b>Pay now by Credit Card (VISA, MasterCard) Pay later or account Pay later or account Pay later or account Pay later or account Pay later or account Pay later or account Pay now by Credit Card (VISA, MasterCard) Pay later or account Pay later or account Pay later or account Pay later or account Pay later or account Pay later or account Pay later or account Pay later or account Pay later by invoice Pay later or account Pay later or account Pay l</b>                                                                                                    |                   | 1 yea                                            | ir 👘                                              |                                                                   |                                                      |                                                    |                                                       |                                                            |                         | Find ACN                                              |                                 |
| <ul> <li>Select Payment Preference</li> <li>Select how you would like to pay below. You can select to pay now by credit card, or pay later by BPAY or with an invoice.</li> <li>Pay now by credit card - selecting this option will open a new, secure window to enter your credit card details. Once entered, it may take 2-3 minutes to process your transaction. Once your payment is successful, please wait at least 60 seconds before closing the successful payment confirmation screen.</li> <li>Pay later by BPAY - selecting this option will provide you with ASIC's biller code and a unique customer reference number to pay for this transaction. Please write down the customer reference number as you will require it to complete your payment through your fusionation institution.</li> <li>Pay later by invoice - selecting this option will generate an electronic invoice that will be sent to the business's nominated email address within 48 hours. Note: You cannot view this invoice through your ASIC Connect account.</li> <li>Pay now by Credit Card (VISA, MasterCard)</li> <li>Pay later and the card (VISA, MasterCard)</li> <li>Pay later and the card (VISA, MasterCard)</li> <li>Pay la</li></ul> | r                 | gistration re<br>TOTAL                           |                                                   |                                                                   |                                                      |                                                    |                                                       |                                                            |                         | Australian But                                        | usiness Accou                   |
| <ul> <li>Select Payment Preference</li> <li>* Select how you would like to pay below. You can select to pay now by credit card, or pay later by BPAY or with an invoice.</li> <li>Pay now by credit card - selecting this option will open a new, secure window to enter your credit card details. Once entered, it may take 2-3 minutes to process your transaction. Once your payment is successful, please wait at least 60 seconds before closing the successful payment confirmation screen.</li> <li>Pay later by BPAY - selecting this option will provide you with ASIC's biller code and a unique customer reference number to pay for this transaction. Please write down the customer reference number as you will require it to complete your payment through your financial institution.</li> <li>Pay later by invoice - selecting this option will generate an electronic invoice that will be sent to the business's nominated email address within 48 hours. Note: You cannot view this invoice through your ASIC Connect account.</li> <li>Pay later of Pay later (VISA, MasterCard)</li> <li>Pay later of Pay later of the card (VISA, MasterCard)</li> <li>Pay later of Pay later of Pay later of this option will provide you cannot view this invoice through your business name registration.</li> <li>Renew your business name registration of Pay later of Pay later of Pay</li></ul>                                     |                   |                                                  |                                                   |                                                                   |                                                      |                                                    |                                                       |                                                            |                         | Australian Bu                                         | usiness Licenc<br>ion Service 🗹 |
| <ul> <li>Select how you would like to pay below. You can select to pay now by credit card, or pay later by BPAY or with an invoice.</li> <li>Pay now by credit card - selecting this option will open a new, secure window to enter your credit card details. Once entered, it may take 2-3 minutes to process your transaction. Once your payment is successful, please wait at least 60 seconds before closing the successful payment confirmation screen.</li> <li>Pay later by BPAY - selecting this option will provide you with ASIC's biller code and a unique customer reference number to pay for this transaction. Please write down the customer reference number as you will require it to complete your payment through your financial institution.</li> <li>Pay later by invoice - selecting this option will generate an electronic invoice that will be sent to the business's nominated email address within 48 hours. Note: You cannot view this invoice through your ASIC Connect account.</li> <li>Pay now by Credit Card (VISA, MasterCard)</li> <li>Pay later 3</li> </ul>                                                                                                    | Selec             | t Payment I                                      | Preference                                        |                                                                   |                                                      |                                                    |                                                       |                                                            |                         | 🕨 Trade Mark (                                        | TM) Check 🖪                     |
| <ul> <li>Pay now by credit card - selecting this option will open a new, secure window to enter your credit card details. Once entered, it may take 2-3 minutes to process your transaction. Once your payment is successful, please wait at least 60 seconds before closing the successful payment confirmation screen.</li> <li>Pay later by BPAY - selecting this option will provide you with ASIC's biller code and a unique customer reference number to pay for this transaction. Please write down the customer reference number as you will require it to complete your payment through your financial institution.</li> <li>Pay later by invoice - selecting this option will generate an electronic invoice that will be sent to the business's nominated email address within 48 hours. Note: You cannot view this invoice through your ASIC Connect account.</li> <li>Pay now by Credit Card (VISA, MasterCard)</li> <li>Pay later 3</li> </ul>                                                                                                    | * Se<br>invoi     | ect how you wo<br>ce.                            | ould like to pay                                  | below. You can                                                    | select to pay                                        | now by credit                                      | card, or pay lat                                      | ter by BPAY or w                                           | th an                   | <ul> <li>Franchise Co</li> <li>NZ Companie</li> </ul> | ouncil of Austra<br>es Office 🗹 |
| <ul> <li>Pay later by BPAY - selecting this option will provide you with ASIC's biller code and a unique customer reference number to pay for this transaction. Please write down the customer reference number as you will require it to complete your payment through your financial institution.</li> <li>Pay later by invoice - selecting this option will generate an electronic invoice that will be sent to the business's nominated email address within 48 hours. Note: You cannot view this invoice through your ASIC Connect account.</li> <li>Pay now by Credit Card (VISA, MasterCard)</li> <li>Pay later </li> </ul>                                                                                                    |                   | <ul> <li>Pay n<br/>details<br/>succes</li> </ul> | ow by credit<br>. Once entered<br>sful, please wa | c <b>ard</b> - selecting<br>, it may take 2-<br>it at least 60 se | i this option w<br>3 minutes to p<br>conds before    | ill open a new<br>process your t<br>closing the su | , secure window<br>ransaction. Onc<br>ccessful paymer | to enter your cr<br>e your payment i<br>nt confirmation so | edit card<br>s<br>reen. | Information B                                         | irokers 🗹                       |
| Pay later by invoice - selecting this option will generate an electronic invoice that will be sent to the business's nominated email address within 48 hours. Note: You cannot view this invoice through your ASIC Connect account.      Pay now by Credit Card (VISA, MasterCard)     Pay later 2                                                                                                    |                   | <ul> <li>Pay la refere will re-</li> </ul>       | nce number to<br>quire it to comp                 | - selecting this o<br>pay for this trar<br>llete your paym        | option will pro-<br>nsaction. Pleas<br>ent through y | vide you with<br>se write down<br>our financial i  | ASIC's biller coo<br>the customer re<br>nstitution.   | de and a unique (<br>ference number                        | customer<br>as you      | <ul> <li>Need Help</li> <li>Business nar</li> </ul>   | o ?<br>me registration          |
| business's nominated email address within 48 hours. Note: You cannot view this invoice through your<br>ASIC Connect account.<br>Pay now by Credit Card (VISA, MasterCard)<br>C Pay later 3<br>Pay now by Credit Card (VISA, MasterCard)                                                                                                    |                   | • Pay la                                         | ater by invoic                                    | e - selecting thi                                                 | s option will g                                      | enerate an el                                      | ectronic invoice                                      | that will be sent f                                        | o the                   | Linking a bus                                         | siness                          |
| Renew your business na     Pay now by Credit Card (VISA, MasterCard)     Pay later     Pay later                                                                                                    |                   | busine<br>ASIC                                   | ss's nominated<br>Connect accour                  | email address<br>nt.                                              | within 48 hour                                       | rs. Note: You                                      | cannot view this                                      | invoice through                                            | your                    | SMSF auditor                                          | r registration                  |
| Pay now by Credit Card (VISA, MasterCard)     Pay later     Pay later                                                                                                    | 10000             |                                                  |                                                   |                                                                   |                                                      |                                                    |                                                       |                                                            |                         | Renew your      Troublesheet                          | business name                   |
| 3 Pay later 🔧                                                                                                    | ()                | ay now by Credit                                 | Card (VISA, Masti                                 | erCard)                                                           |                                                      |                                                    |                                                       |                                                            |                         | <ul> <li>Frequently as</li> </ul>                     | sked questions                  |
|                                                                                                    | .CF               | ay later 😪                                       |                                                   |                                                                   |                                                      |                                                    |                                                       |                                                            |                         |                                                       |                                 |

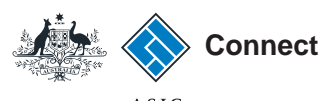

Credit card payment

- 1. Enter your credit card details.
- 2. Select **Submit** to process the payment.

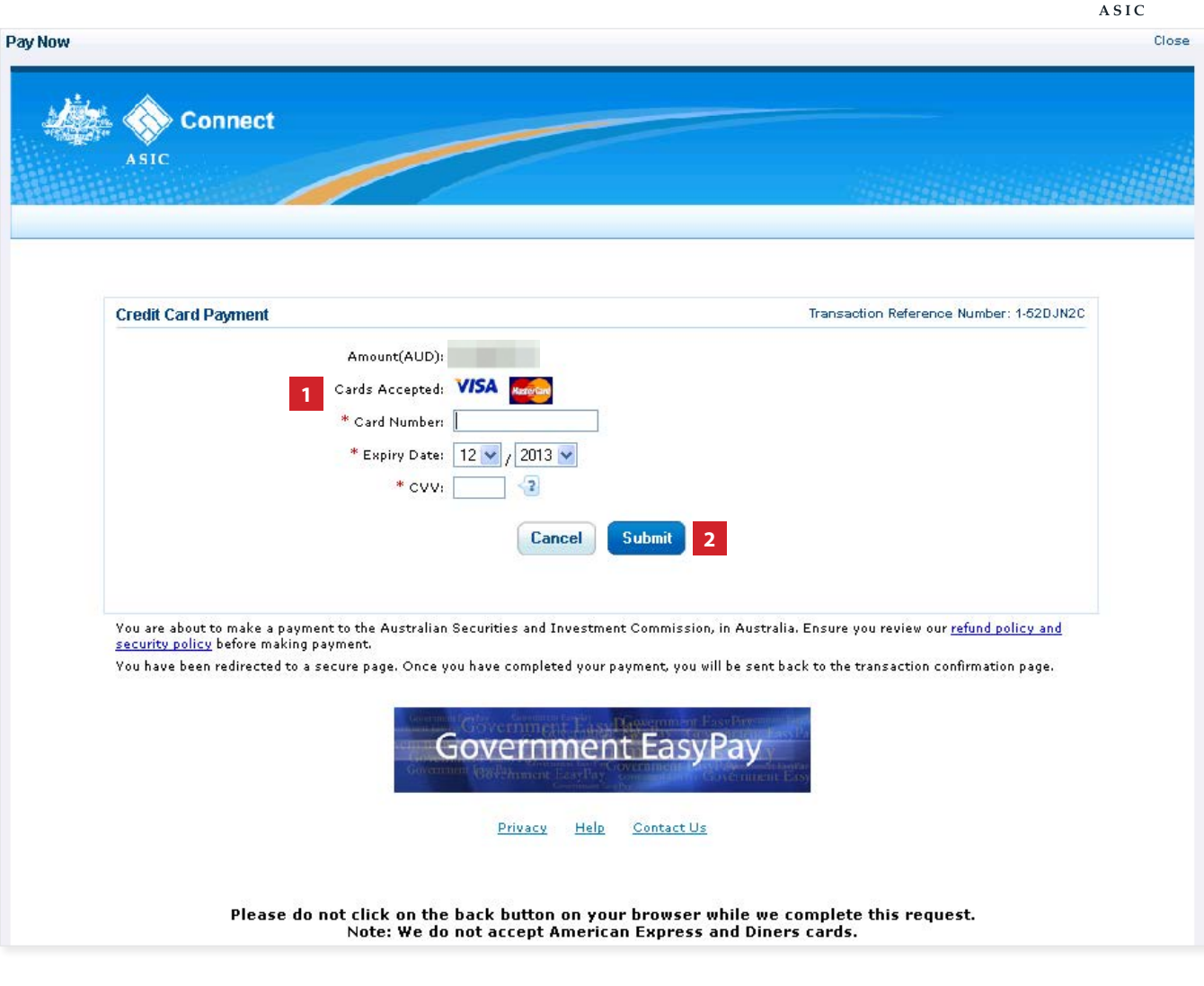

The screens and data pictured in this guide are examples only. Actual screens can have minor differences in text and layout.

How to register a business name with a transfer number

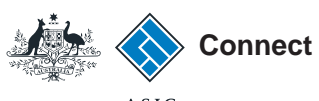

Payment

#### Pay Later

If you want to pay at a later date, you can do so by using BPAY or requesting an invoice to be sent to you.

- 1. Select the **Pay Later** option.
- 2. Select the **Invoice or BPAY** option.
- If you select **Invoice** it will be sent to the email address recorded.
- If you select **BPAY** you will need to print or make note of the BPAY details and process your payment.
- 3. Select Pay Later.

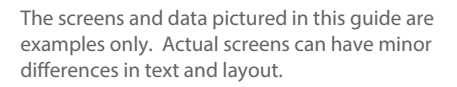

How to register a business name with a transfer number

| A Home Person Details Business Details Licer                                                                                                    | ices & Registrations Lodgements & Notifications myAccount                                                                                                    |                                                                                                    |
|----------------------------------------------------------------------------------------------------|----------------------------------------------------------------------------------------------------|----------------------------------------------------------------------------------------------------|
| Apply for a Business Name                                                                                                    | 74 🕂 🖨 🕄 Help                                                                                                    | Do It Now                                                                                                    |
| Name Business Addresses Eligibility                                                                                                    | Review Declare Payment Confirmation                                                                                                    | <ul> <li>Register a business name</li> <li>Renew a business name</li> </ul>                                                                                                    |
| Payment                                                                                                    | Transaction reference number: 1-550QNU9                                                                                                    | <ul> <li>Apply for an SMSF auditor<br/>registration</li> </ul>                                                                                                    |
| Proposed business name : example business na                                                                                                    | me 70                                                                                                    | <ul> <li>Link a business/request ASIC<br/>key</li> </ul>                                                                                                    |
|                                                                                                    |                                                                                                    | Check business name availabi                                                                                                    |
| Fee details                                                                                                    |                                                                                                    | Search ASIC registers                                                                                                    |
| The following fee needs to be paid before the applic                                                                                                    | cation can be processed                                                                                                    | a Quick Links                                                                                                    |
| Business : example business name                                                                                                    | 70                                                                                                    | Australian Business Register I                                                                                                    |
| Type : Business Names                                                                                                    |                                                                                                    | ABN Lookup IS                                                                                                    |
| 1 year<br>registration fee:                                                                                                    |                                                                                                    | Find ACN IS                                                                                                    |
| TOTAL :                                                                                                    |                                                                                                    | Australian Business Account                                                                                                    |
|                                                                                                    |                                                                                                    | Australian Business Licence     and Information Service                                                                                                    |
| Select Payment Preference                                                                                                    |                                                                                                    | ▶ Trade Mark (TM) Check 🗹                                                                                                    |
| * Select how you would like to pay below. You ca invoice.                                                                                                    | n select to pay now by credit card, or pay later by BPAY or with an                                                                                                    | <ul> <li>Franchise Council of Australia</li> <li>NZ Companies Office 12</li> </ul>                                                                                                    |
| <ul> <li>Pay now by credit card - selectin<br/>details. Once entered, it may take 2<br/>successful, please wait at least 60 s</li> </ul>                                                                                                    | ng this option will open a new, secure window to enter your credit card<br>2-3 minutes to process your transaction. Once your payment is<br>econds before closing the successful payment confirmation screen. | ▶ Information Brokers 🗹                                                                                                    |
| <ul> <li>Pay later by BPAY - selecting this<br/>reference number to pay for this tra-<br/>ing the second second</li></ul> | option will provide you with ASIC's biller code and a unique customer<br>ansaction. Please write down the customer reference number as you                                                                    | ? Need Help ?                                                                                                    |
| will require it to complete your pays     Pay later by invoice - selecting the selection of the selection of the selecti                    | ment through your financial institution.<br>his option will generate an electronic invoice that will be sent to the                                                                                           | Linking a business                                                                                                    |
| business's nominated email address<br>ASIC Connect account.                                                                                                    | s within 48 hours. Note: You cannot view this invoice through your                                                                                                    | <ul> <li>SMSF auditor registration</li> <li>Renew your business name</li> </ul>                                                                                                    |
| C Dou pow by Cradit Card O//S A Master/Card)                                                                                                    |                                                                                                    | Troubleshooting                                                                                                    |
| Pay later 3                                                                                                    |                                                                                                    | Frequently asked questions                                                                                                    |
| CRDay                                                                                                    |                                                                                                    | ASIC                                                                                                    |
| , pray                                                                                                    |                                                                                                    | FOLLOW US ON LWILLER                                                                                                    |
|                                                                                                    |                                                                                                    | The second second s |

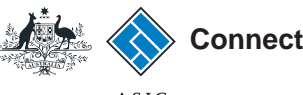

#### Confirmation

This screen confirms your transaction has been submitted.

- 1. Select **Print the transaction** to download a printable PDF version of the transaction.
- 2. Select one of the links under *What else can l do* for more information about other services.

Or

3. Select **Home** to return to the ASIC Connect home page.

The screens and data pictured in this guide are examples only. Actual screens can have minor differences in text and layout.

How to register a business name with a transfer number

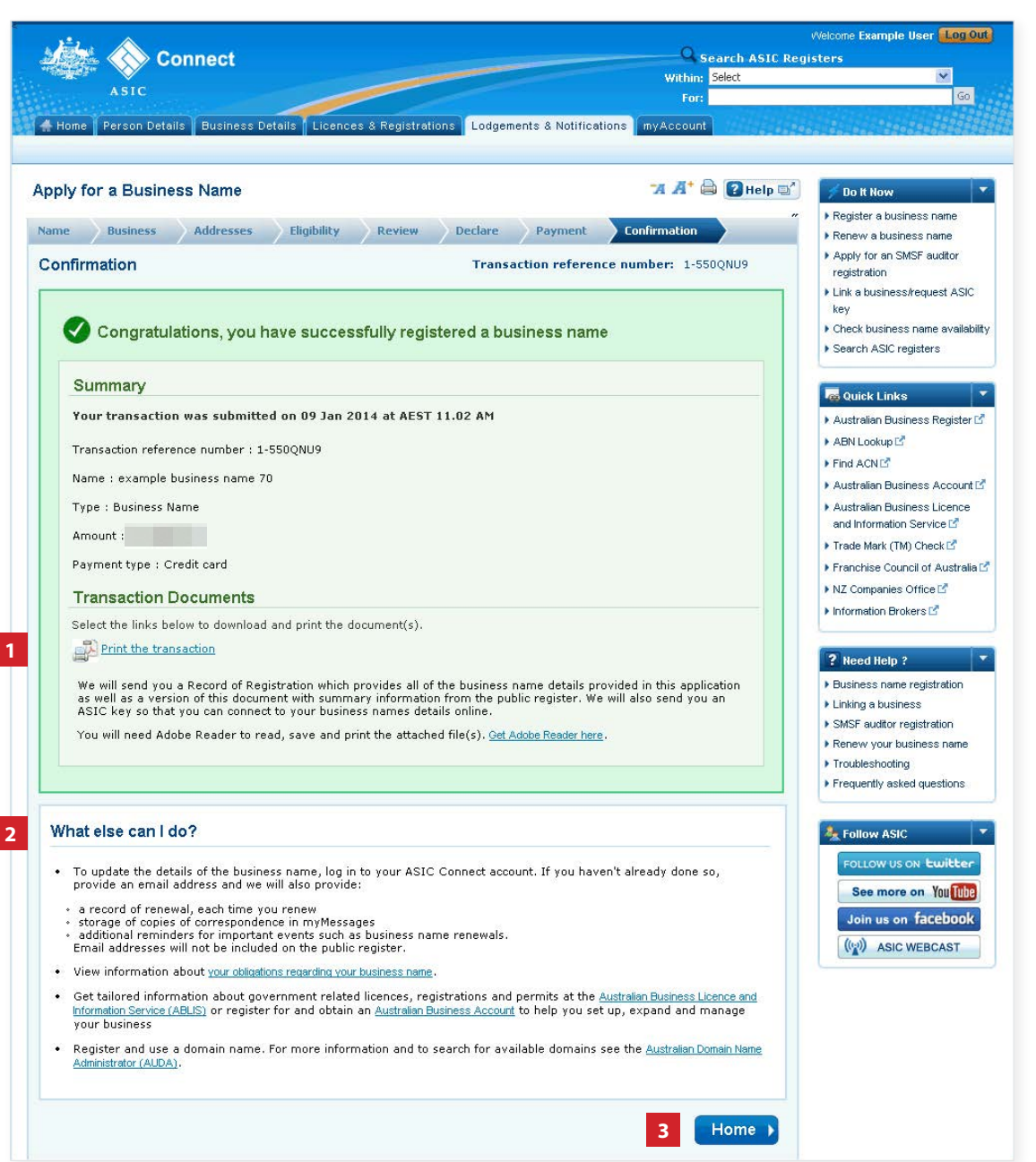